# Table of Contents

| Register (Optional: Change your password) | 1  |
|-------------------------------------------|----|
| Change your password                      | 8  |
| Forgot your password?                     | 9  |
| Manage Devices                            | 11 |

## Register (Optional: Change your password)

First time users must enroll to change your password. You must also know your current password. If you have not registered and do not know your password, please call the Help Desk at 630-942-4357.

- 1. Navigate to <u>http://cod.edu/helpdesk</u>
- 2. Click the Registration, Password Reset and Multi-Factor Management link

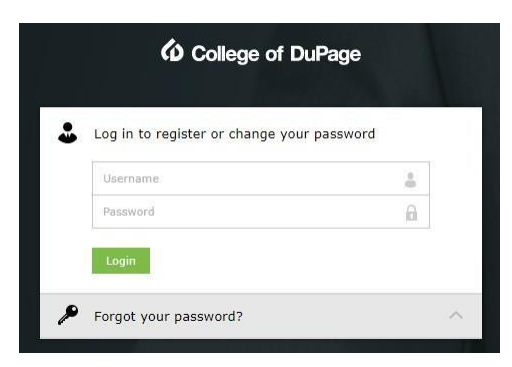

3. Complete the security questions screen below.

| Security Qu                                                       | iestions                                                                                   |                                             |                              |
|-------------------------------------------------------------------|--------------------------------------------------------------------------------------------|---------------------------------------------|------------------------------|
| Question :                                                        | Please Select a Question                                                                   |                                             | ~                            |
|                                                                   | Answer                                                                                     | Confirm Answer                              |                              |
| Question :                                                        | Please Select a Question                                                                   |                                             | ~                            |
|                                                                   | Answer                                                                                     | Confirm Answer                              |                              |
| Question :                                                        | Please Select a Question                                                                   |                                             | ~                            |
|                                                                   | Answer                                                                                     | Confirm Answer                              |                              |
| Question :                                                        | Please Select a Question                                                                   |                                             | ~                            |
|                                                                   | Answer                                                                                     | Confirm Answer                              |                              |
| <ul> <li>Hide An</li> <li>The minir</li> <li>Please us</li> </ul> | swer(s)<br>num length of the answer(s) should be<br>e only letters (a-z), numbers and symb | 5 characters and maximi<br>ols for answers. | um allowed is 255 characters |

- You may not use your user name as an answer.
- You can not provide the same answer to multiple questions.
- You may not use any word of the question in your answer.
- You answers must be only English characters (a-z), numbers (0-9), and symbols.

#### **Enroll** in Duo Security

Next, you will need to enroll in Duo Security.

- If you have not enrolled in Duo, continue to step 1. •
- If you are already enrolled in Duo, you may skip to step 8 or click here.

| If you have not enrolled in Duo, you will |
|-------------------------------------------|
| see the screen below.                     |

If you have already enrolled in Duo, you will see the screen below. Once you've authenticated, skip to Step 8.

~

| 6                            | Protect Your College of Dupage<br>Account                                                                                                    | 6                                    | Device: Android (XXX-XXX-s<br>Choose an authentication meth |
|------------------------------|----------------------------------------------------------------------------------------------------|--------------------------------------|-------------------------------------------------------------|
| What is this?                | Two-factor authentication enhances the security of your account by<br>using a secondary device to verify your identity. This prevents anyone<br>but you from accessing your account, even if they know your | College of DuPage<br>What is this? 더 | Duo Push RECOMMENDED                                        |
| Need help?<br>Secured by Duo | password.<br>This process will help you set up your account with this added layer<br>of security.                                                                                                    | Need help?<br>Secured by Duo         | Passcode                                                    |
|                              | Start setup                                                                                                    |                                      |                                                             |

- 1. Click Start setup to begin enrolling.
- 2. Choose Your Authentication Device Type

The **Mobile phone** is the recommended setup because it allows you to receive authentication notifications in a variety of ways, including push notifications via the Duo mobile app, text messages, and phone calls.

Choosing Tablet will require use of the Duo mobile app. If you decide to go this route, skip Step 3 and go to Step 4.

The **Landline** option will work with either a home or work phone.

Choose your desired method and click Continue.

| College of DuPage                            | What type of device are you adding?  Mobile phone RECOMMENDED  Tablet (IPad, Nexus 7, etc.)  Landline U2F token (Requires a compatible browser) |
|----------------------------------------------|----------------------------------------------------------------------------------------------------|
| <u>Need help?</u><br>Powered by Duo Security | Continue                                                                                                    |

3. Type Your Phone Number

Select your country from the drop-down list and type the phone number of the device you are enrolling. Verify that the phone number is correct and click **Continue**.

If you are enrolling with a landline, skip Steps 4 through 6, continuing on Step 7.

If you are enrolling a tablet, you will not be prompted to enter a phone number.

| 6                                                                           |                                                                                                    |
|-----------------------------------------------------------------------------|----------------------------------------------------------------------------------------------------|
| College of DuPage                                                           | United States v                                                                                        |
| What is this? If<br>Add a new device<br>My Settings & Devices<br>Need help? | +1 2012345678<br>Example: (201) 234-5678.<br>✓ You entered (201) 234-5678. Is this the correct number? |
| Powered by Duo Security                                                     | Back Continue                                                                                          |

4. Choose Platform

If you chose **Mobile phone**, select the type of phone you are enrolling. Choosing **iPhone**, **Android**, or **Windows Phone** will require the use of the Duo mobile app.

Select **Other** if you only want calls or text messages. If you choose this method, skip Steps 5 and 6, continuing on Step 7.

Click Continue.

| College of DuPage                                                | What type of phone is <u>201-234-5678</u> ?  iPhone Android Windows Phone |
|------------------------------------------------------------------|---------------------------------------------------------------------------|
| What is this? Cf<br><u>Need help?</u><br>Powered by Duo Security | Other (and cell phones) Back Continue                                     |

If you chose **Tablet**, select the type of tablet you are enrolling and click **Continue**.

| College of DuPage                                                          | What type of tablet are you adding?<br>iOS (IPad, IPod Touch)<br>Android |
|----------------------------------------------------------------------------|--------------------------------------------------------------------------|
| What is this? C<br>Add a new device<br>My Settings & Devices<br>Need help? | Back Continue                                                            |
| Powered by Duo Security                                                    |                                                                          |

5. Install Duo Mobile

### Why use Duo Mobile?

- It's fast & easy
- Works in any country
- Doesn't require cell service

Duo Mobile is an app that runs on your smartphone and helps you authenticate quickly and easily. Without it, you will still be able to log in using a phone call or text message. For the best experience, we recommend that you use Duo Mobile.

On your smartphone, install the Duo Mobile from the application store (App Store for iPhones, Google Play for Androids, etc.). Once installed, return to the enrollment window and click I have **Duo Mobile installed**.

|                         | Install Duo Mobile for Android                                                                                                   |
|-------------------------|----------------------------------------------------------------------------------------------------|
| College of DuPage       | <ol> <li>Launch the Google Play Store app<br/>and search for "Duo Mobile".</li> <li>Tap "Install" to install the app.</li> </ol> |
| Powered by Duo Security | Back I have Duo Mobile installed                                                                                                 |

6. Activate Duo Mobile

On your smartphone, open the Duo Mobile app and tap the + in the top right corner. Depending on your phone's settings, you may have to allow the app to access your camera, which you must do in order to activate Duo.

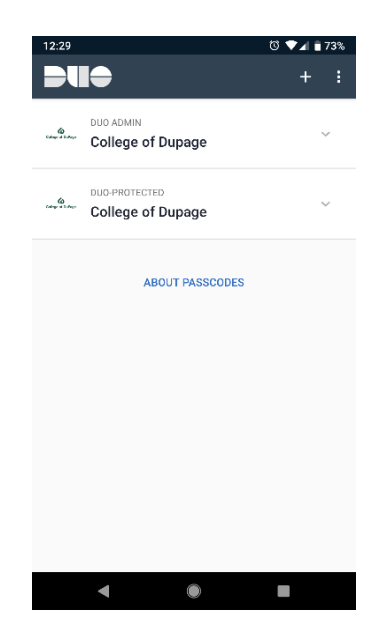

Hold your phone so that the camera can scan the barcode on screen (not the one below).

|                                                          | Activate Duo Mobile for Android                                                               |
|----------------------------------------------------------|-----------------------------------------------------------------------------------------------|
| College of DuPage                                        | <ol> <li>Open Duo Mobile.</li> <li>Tap the "+" button.</li> <li>Scan this barcode.</li> </ol> |
| What is this? C<br>Need help?<br>Powered by Duo Security | Or, have an activation link emailed to you instead.                                           |
|                                                          | Back Continue                                                                                 |
|                                                          |                                                                                               |

When your phone successfully scans the barcode, a green check mark will appear on the barcode. Once you see the green check mark, click **Continue**.

|                                                                                | Activate Duo Mobile for Android                                                               |
|--------------------------------------------------------------------------------|-----------------------------------------------------------------------------------------------|
| College of DuPage                                                              | <ol> <li>Open Duo Mobile.</li> <li>Tap the "+" button.</li> <li>Scan this barcode.</li> </ol> |
| <u>What is this?</u> <b>L'</b><br><u>Need help?</u><br>Powered by Duo Security | Or, have an activation link emailed to you instead.                                           |
|                                                                                | Back Continue                                                                                 |
|                                                                                |                                                                                               |

**Can't scan the barcode?** Click **Or, have an activation link emailed to you instead** and follow the instructions.

7. Finish Enrollment

If the enrolled device will frequently be used for Duo, you may want to enable an automated authentication response by changing the **When I log in:** option from "Ask me to choose an authentication method" to "Automatically send this device a Duo Push" or "Automatically call this device" and click **Save**.

|                                                                         | My Settings & Devices                                                                                             |
|-------------------------------------------------------------------------|----------------------------------------------------------------------------------------------------|
| College of DuPage                                                       | Android 201-234-5678 JUST ADDED                                                                                   |
| <u>What is this?</u> to<br><u>Need help?</u><br>Powered by Duo Security | Default Device:       Android 201-234-5678         When I log in:       Ask me to choose an authentication method |
|                                                                         | Saved Finish Enrollment                                                                                           |
|                                                                         |                                                                                                    |

#### Click Finish Enrollment to proceed.

You will then receive an email acknowledging that you have successfully enrolled.

8. Change Password

If you would like to change your password at this time, you may continue the process using the fields below. You may also log out and reset your password later.

| * Old Password         |                                                                                                    |
|------------------------|----------------------------------------------------------------------------------------------------|
| * New Password         |                                                                                                    |
| * Confirm New Password |                                                                                                    |
|                        | <ul> <li>The maximum password age is 90 days</li> <li>The minimum password length is 8</li> <li>No. of passwords remembered is 24</li> <li>The password complexity property is enabled</li> </ul> |
|                        | Change Password Cancel                                                                                                    |

Once you complete the password reset form, you will receive an email acknowledging that you have successfully changed your password.

## Change your password

1. Enter your user name and password.

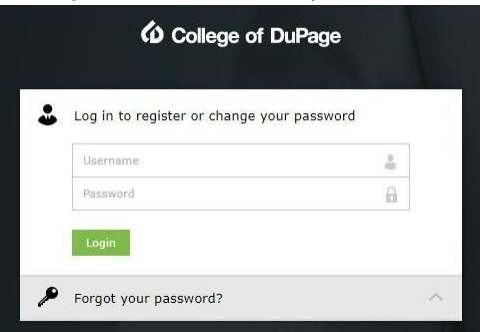

2. Next, you will receive the Duo Security prompt.

Please check your Duo Security Authenticator App

| 6                             | Device: Android (XXX-XXX-9102)<br>Choose an authentication method | ~                |
|-------------------------------|-------------------------------------------------------------------|------------------|
| College of DuPage             |                                                                   | Send Me a Push   |
| What is this? C<br>Need help? | 🛞 Call Me                                                         | Call Me          |
| Secured by Duo                | Passcode                                                          | Enter a Passcode |
|                               |                                                                   |                  |
|                               |                                                                   |                  |
|                               |                                                                   |                  |

3. Change Password

If you would like to change your password at this time, you may continue the process using fields below. You may also log out and reset your password later.

| * Old Password       |                                                                                                    |
|----------------------|----------------------------------------------------------------------------------------------------|
| * New Password       |                                                                                                    |
| Confirm New Password |                                                                                                    |
|                      | The maximum password age is 90 days     The minimum password length is 8     No. of passwords remembered is 24     The password complexity property is enabled     Change Password     Cancel |

Once you complete the password reset form, you will receive an email acknowledging that you have successfully changed your password.

## Forgot your password?

**NOTE**: You must be registered in Employee Account Management and enrolled in Duo to proceed.

1. Click the Forgot your password? link

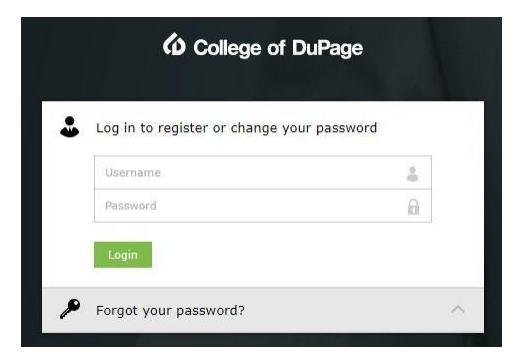

2. Enter your Username

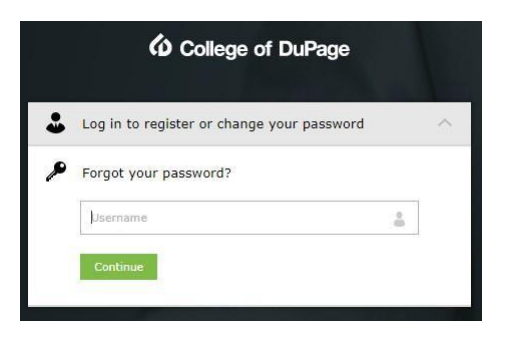

3. You will be prompted with 2 of the 4 questions that you set up during the enrollment process. Enter the correct answers.

| Question: | What is your mother's maiden name?               |
|-----------|--------------------------------------------------|
| Question: | The country you always dreamt of vacationing in? |
|           |                                                  |

4. Next, you will receive the Duo Security prompt.

#### Please check your Duo Security Authenticator App

| 6                              | Device: Android (XXX-XXX-9102)<br>Choose an authentication method | ~                |
|--------------------------------|-------------------------------------------------------------------|------------------|
| College of DuPage              | Duo Push RECOMMENDED                                              | Send Me a Push   |
| What is this? If<br>Need help? | 🛞 Call Me                                                         | Call Me          |
| Secured by Duo                 | Passcode                                                          | Enter a Passcode |
|                                |                                                                   |                  |
|                                |                                                                   |                  |
|                                |                                                                   |                  |

5. Once you have completed Two Factor Authentication, you will be prompted to enter your new password.

| *New Password          | 1                                                              |    |  |
|------------------------|----------------------------------------------------------------|----|--|
| * Confirm New Password |                                                                |    |  |
|                        | • The maximum password age is 90 days                          |    |  |
|                        | <ul> <li>The minimum password length is 8</li> </ul>           |    |  |
|                        | <ul> <li>No. of passwords remembered is 24</li> </ul>          |    |  |
|                        | <ul> <li>The password complexity property is enable</li> </ul> | ed |  |

Once you complete the password reset form, you will receive an email acknowledging that you have successfully changed your password.

If you have any trouble enrolling or changing your password, please call the Help Desk at 630-942-4357.

## Manage Devices

To manage your Duo settings and devices, go to cod.edu/helpdesk,click **Registration**, **Password Reset and Multi-**Factor Management and log in.

### 1. Select Other Options

After logging in, you will be presented with a screen similar to what you see below, though the authentication method may differ. Click on **Other options**.

| Contege of Dallarge                           |  |
|-----------------------------------------------|--|
| Check for a Duo Push                          |  |
| Verify it's you by approving the notification |  |
| Sent to "Android" (***-***                    |  |
|                                               |  |
| Other options                                 |  |
| Need help? Secured by Duo                     |  |

2. Select the **Manage devices** option is at the bottom of the device list. Once selected, you will need to verify your identity before making any changes.

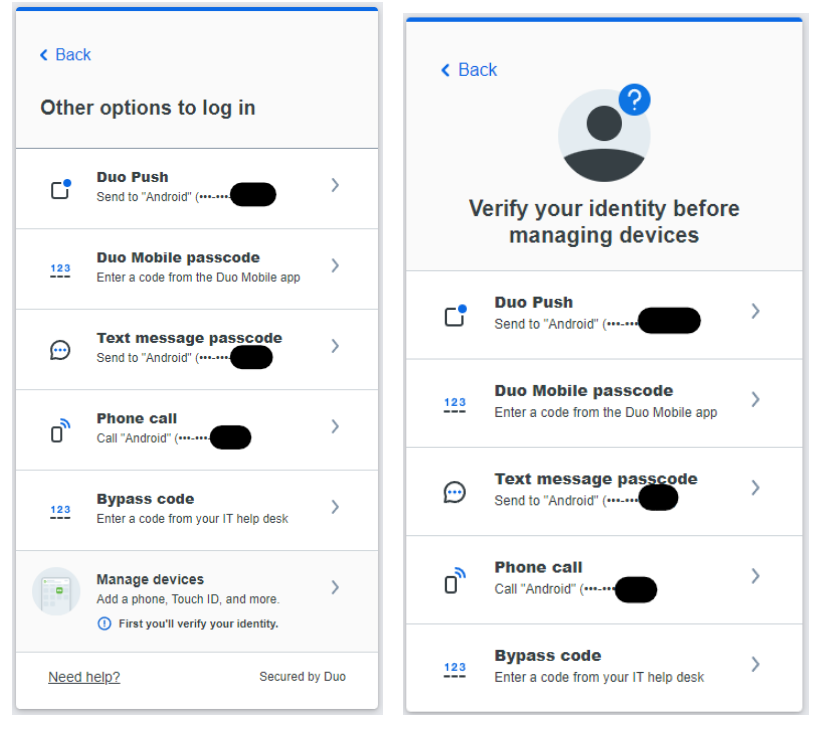

3. Once your identity has been verified, you will see a screen similar to what's below. You will have the option to rename or remove existing devices (if there are multiple) with the **Edit** option.

| America            | 0.543  |                                                    |
|--------------------|--------|----------------------------------------------------|
| Android            | 0 Edit | Add a device                                       |
| •                  |        | Log in faster with Touch ID, Duo Push,<br>and more |
|                    |        | + +                                                |
| Google Pixel 6 Pro |        |                                                    |
| I have a new phone |        |                                                    |

If you click **I have a new phone**, you'll be asked if you're using the same number or a new one. If it's the same, click **Get started** and then **Send me a passcode** (you may also choose to have Duo call your phone).

| <b>(a</b><br>Inge of Culture                                             | Close 🗙        | < Back<br>Confirm owner | Clo<br>Ship     |
|--------------------------------------------------------------------------|----------------|-------------------------|-----------------|
| Let's set up your phon                                                   | ie 🛛           |                         |                 |
| Same number? You can connect t<br>in a few steps.                        | o Duo Mobile   | Send me                 | a passcode      |
| If you got a new number, you'll new<br>this screen and add a new device. | ed to close    |                         |                 |
| Get started                                                              |                | Orcall                  | <u>my pnone</u> |
|                                                                          |                |                         |                 |
|                                                                          | Secured by Duo |                         | Secured         |

However, if you have or are adding a new number, you will need to select **Add a device**, after which you will be asked to choose a verification method.

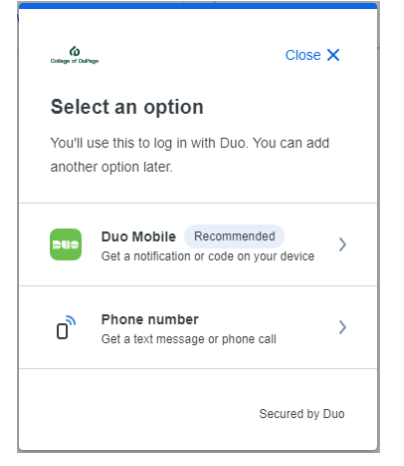

Please contact the Help Desk at x4357 if you need help changing your phone number, re-activating Duo Mobile, or adding an additional phone.

For full details about Duo's Universal Prompt, visit the vendor webpage at <u>Duo Universal Prompt - Guide to Two-</u> <u>Factor Authentication · Duo Security</u>.